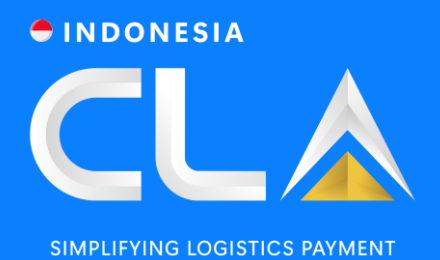

## CLAP.ID USER GUIDE

PT Container Ledger Account

88 www.clap.id

### Quick Point : CLA Process Flow | CLA Cash Member

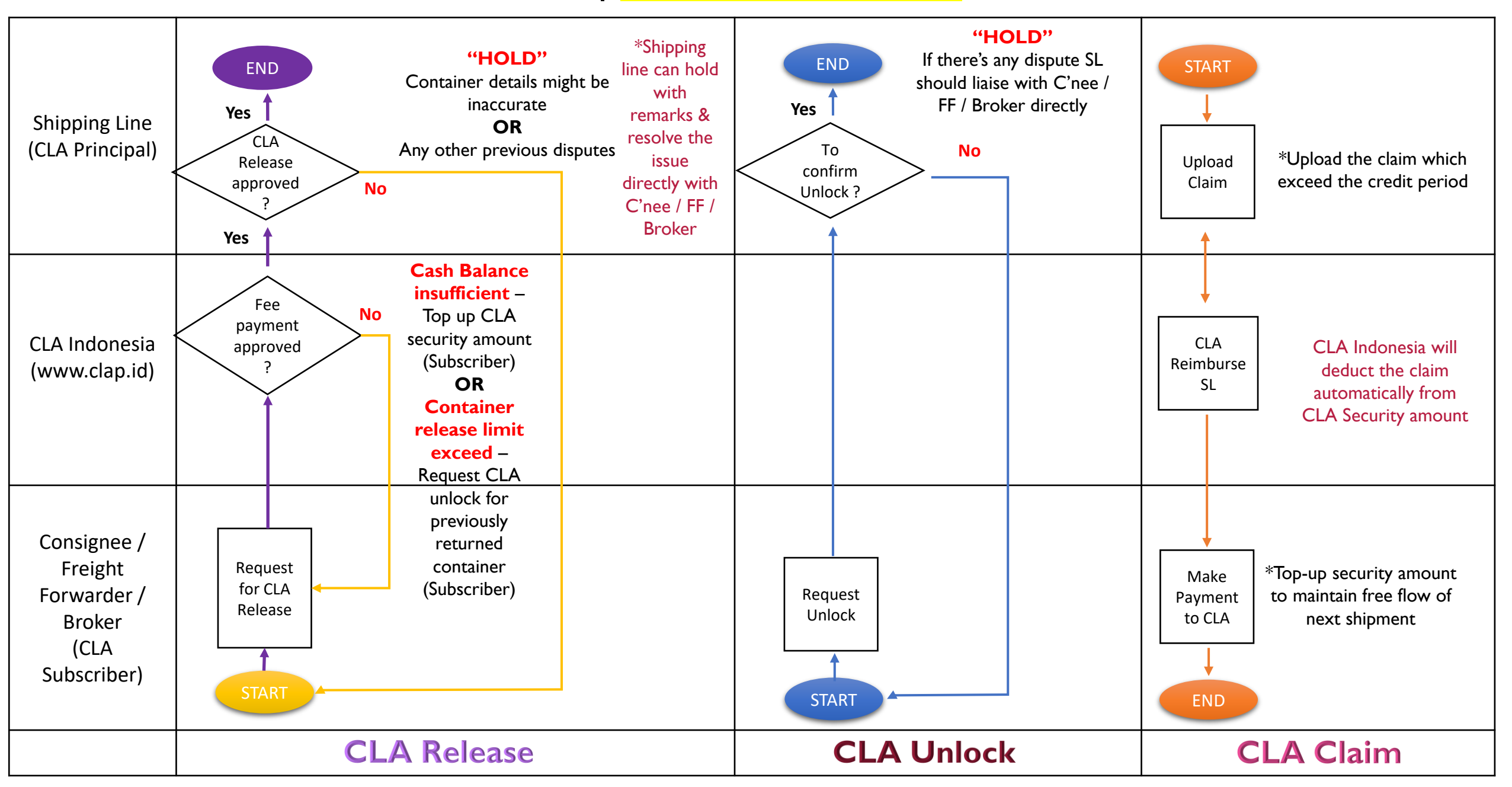

### Quick Point : CLA Process Flow | CLA Deposit Member

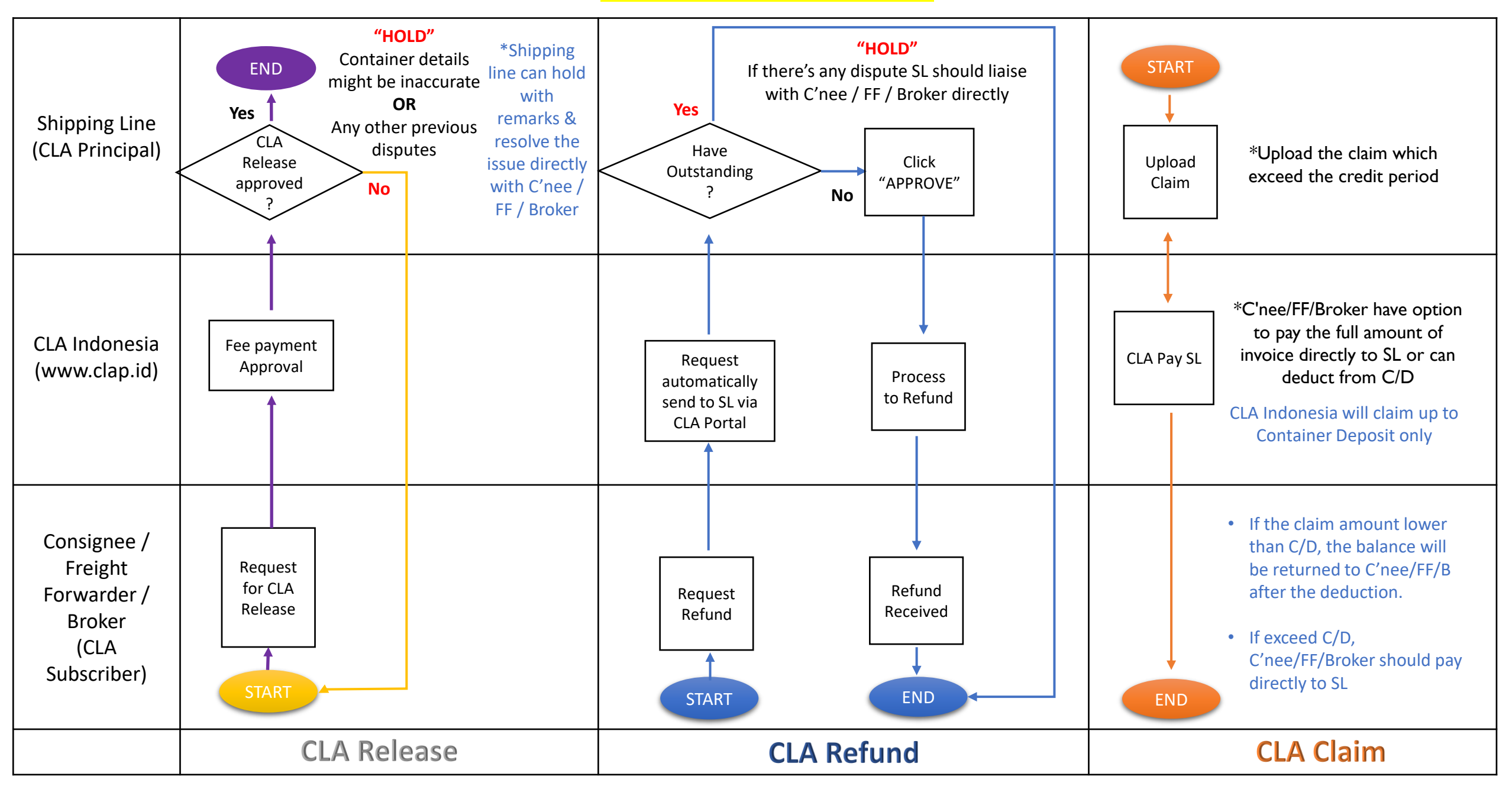

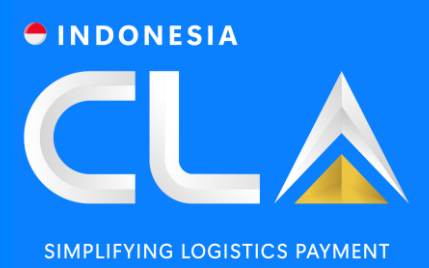

## CONTENTS

Webpage & Homepage Overview

Cash Top-up for CLA Fee (Prepaid)

CLA Refund for CLA Deposit (Request)

CLA Unlock for CLA Cash (Request, Status & History)

Cash Top-up for CLA Release

CLA Release for CLA Cash & CLA Deposit (Request, Status & History)

CLA Refund Approval (Status & History)

Reports

#### INDONESIA

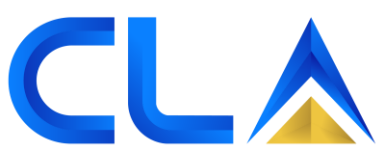

SIMPLIFYING LOGISTICS PAYMENT

# SECTION 1

Webpage & Homepage Overview

## WEB PAGE OVERVIEW

Search for <u>www.clap.id</u> for viewing this page (recommended Google Chrome/Microsoft Edge)

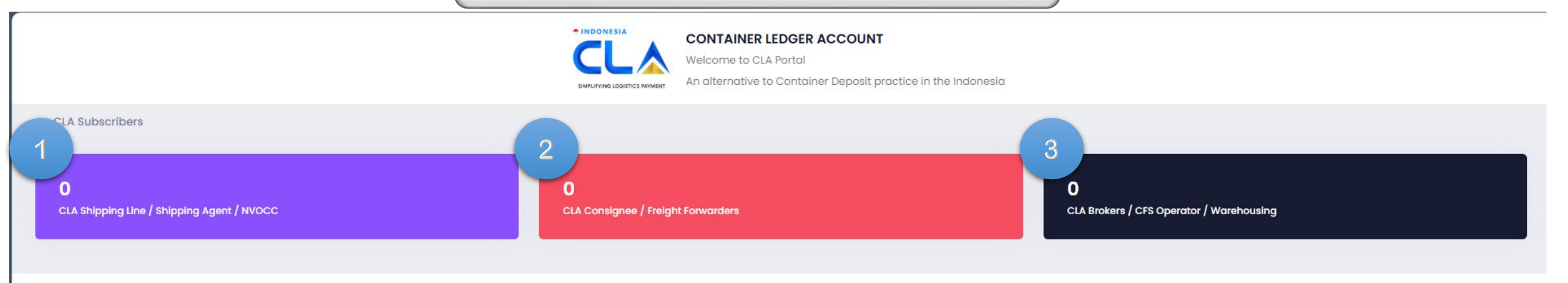

#### An alternative to Container Deposit practice in the Indonesia

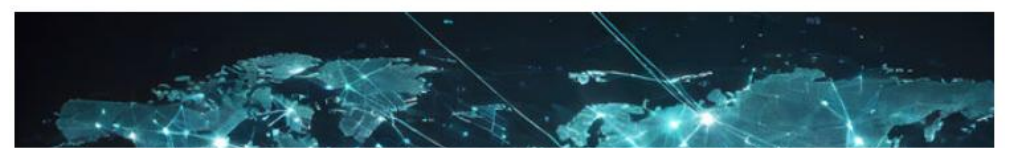

- I. List of Shipping Line/Shipping Agent/NVOCC that joined CLA.
- 2. List of Consignee/Freight Forwarder joined CLA.
- 3. List of CLA Brokers/CFS Operator/Warehousing joined CLA.
- 4. Email address that registered will be used as 'Username'.
- 5. Input the password that auto-generated for first time login. Password can be changed after login.
- 6. Forgot password for retrieve.
- 7. Click "HERE" for new registration.
- 8. Submit general enquiries to support team by clicking on "Assistance"

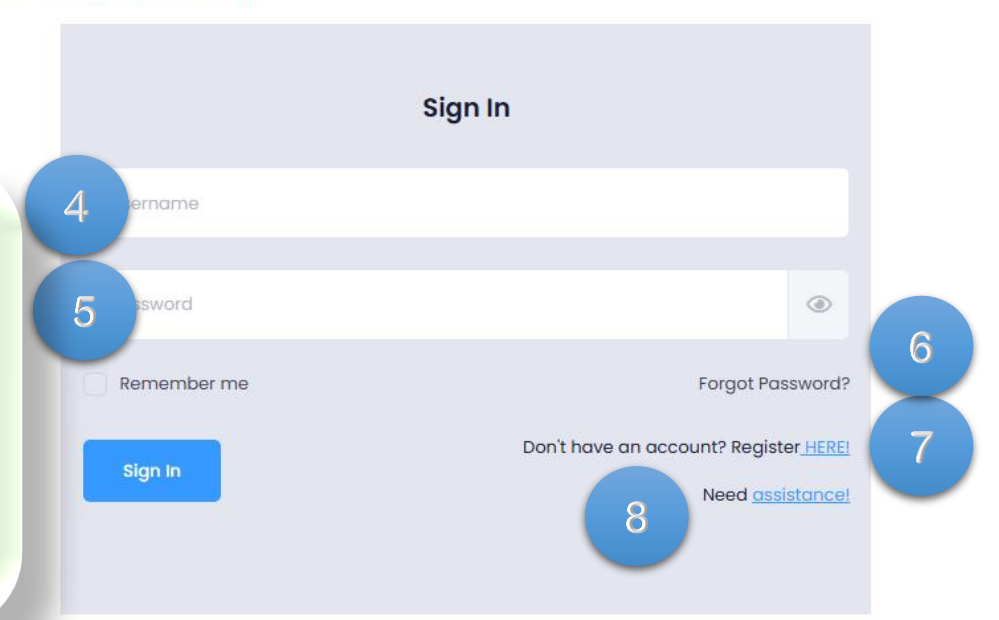

## HOMEPAGE FOR CONSIGNEE / FF / BROKER (CLA CASH MEMBER)

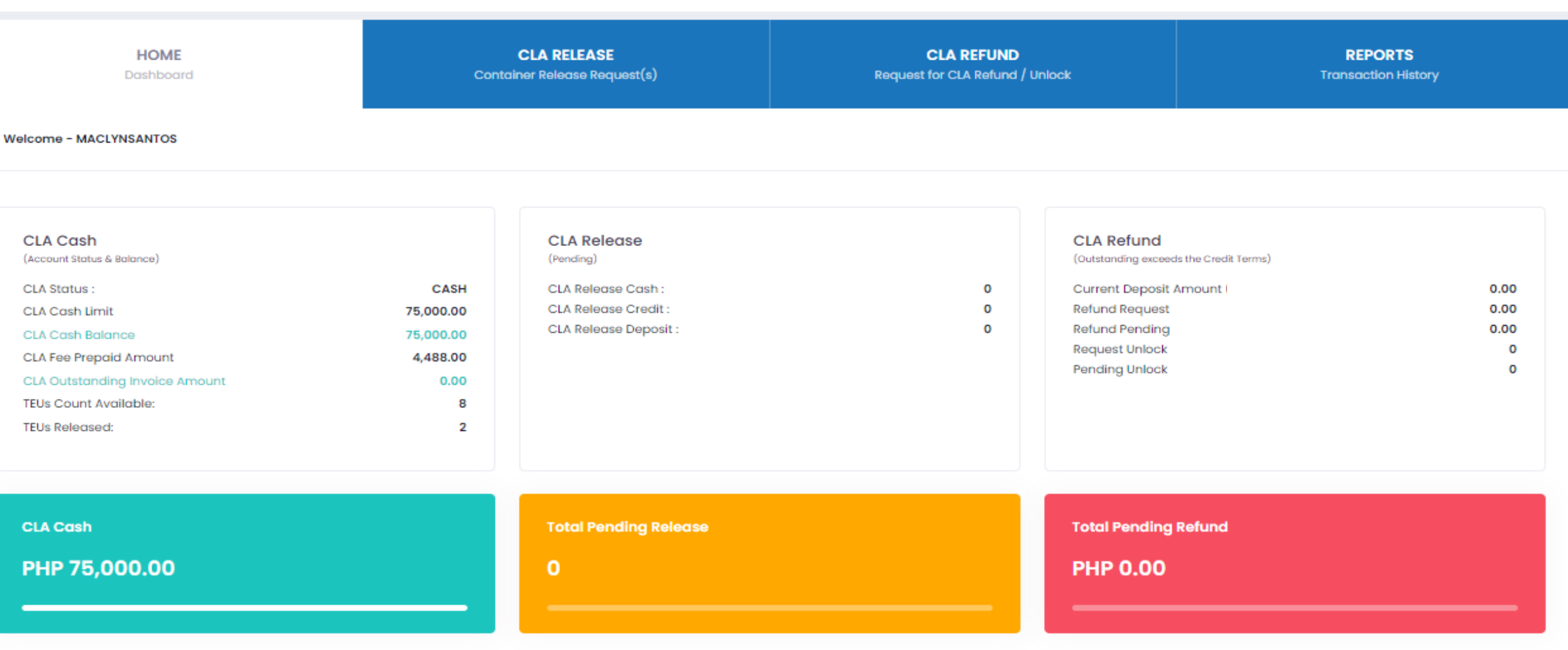

INDONESIA

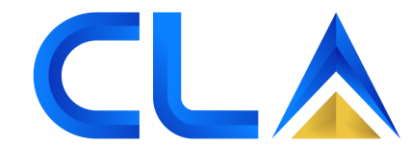

SIMPLIFYING LOGISTICS PAYMENT

## HOMEPAGE FOR CONSIGNEE / FF / BROKER (CLA DEPOSIT MEMBER)

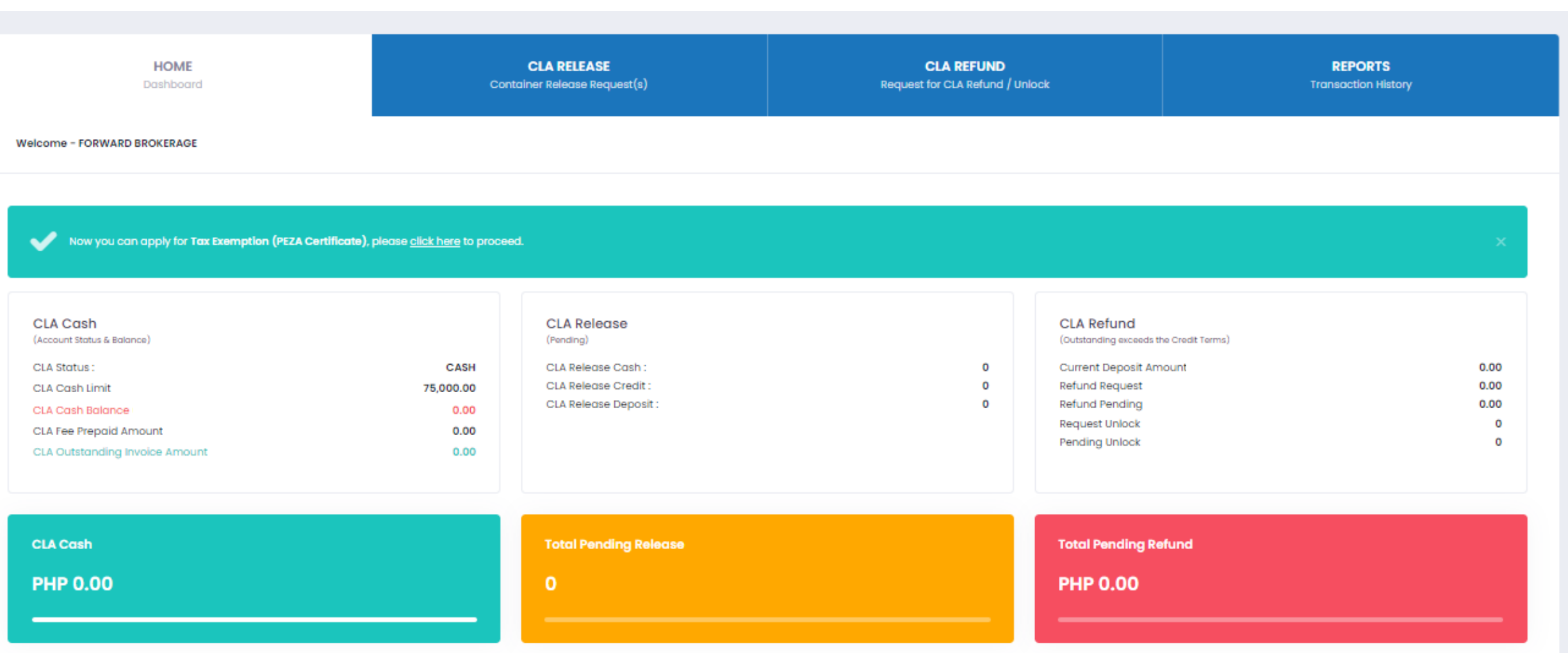

#### 

SIMPLIFYING LOGISTICS PAYMENT

# **SECTION 4**

## CLA RELEASE for CLA Cash & CLA Deposit Members (Request, Status & History)

REQUEST BY: (CONSIGNEE / FF / BROKER)

INDONESIA

SIMPLIFYING LOGISTICS PAYMENT

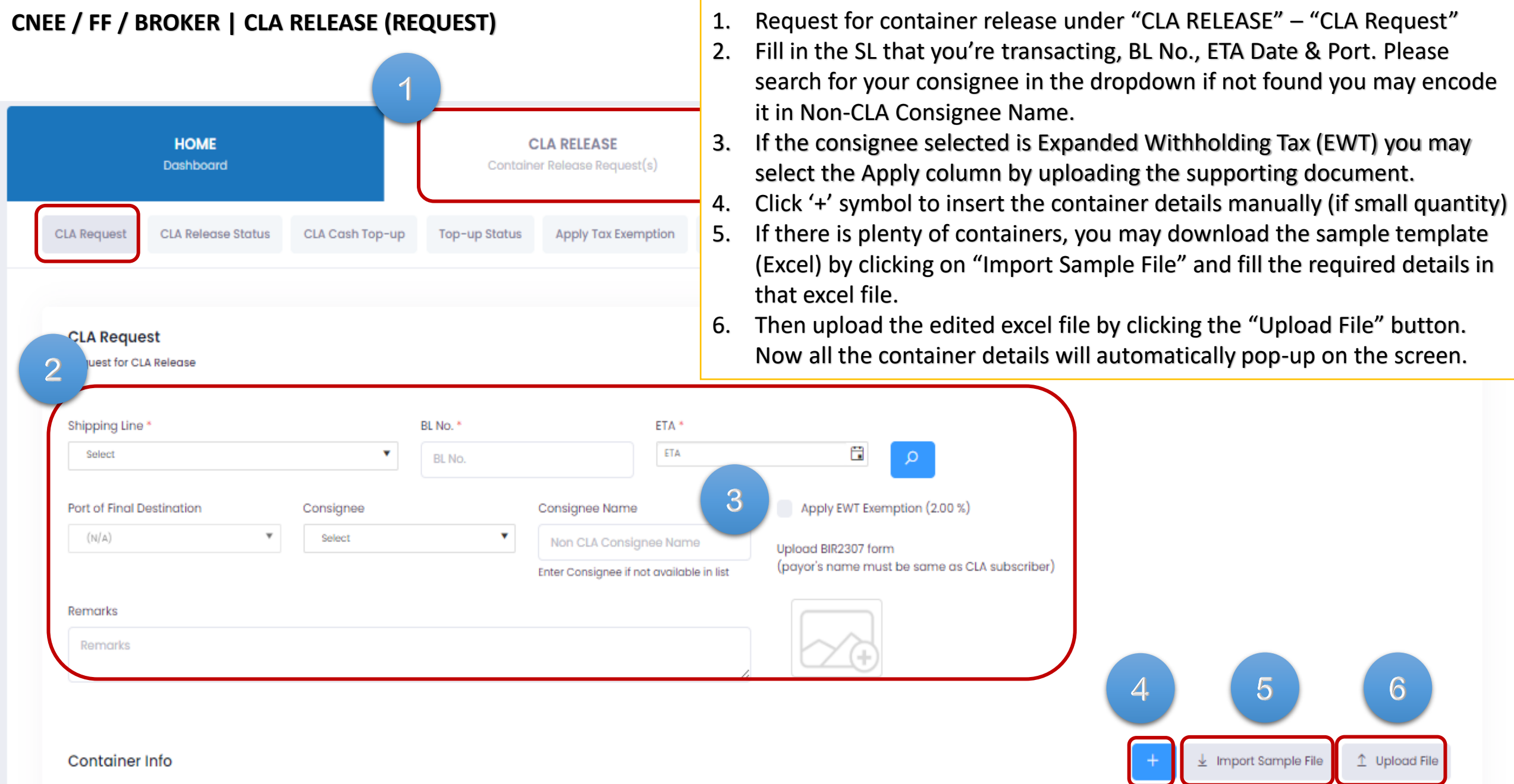

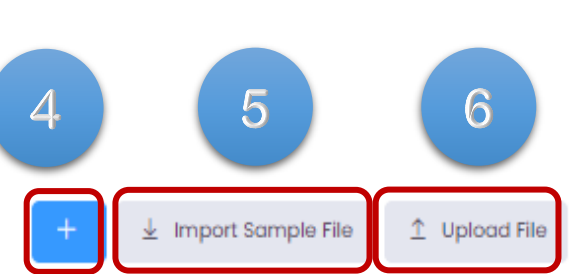

Then upload the edited excel file by clicking the "Upload File" button. Now all the container details will automatically pop-up on the screen.

If there is plenty of containers, you may download the sample template (Excel) by clicking on "Import Sample File" and fill the required details in

### CONSIGNEE / FF / BROKER | CLA RELEASE (REQUEST)

|          | Container Info                                                                                                    |                                                        |                                                                       |                                                                                                    |                                                                                        | + ± 1                                    | mport Sample File 🄶 Upload File |
|----------|----------------------------------------------------------------------------------------------------|--------------------------------------------------------|-----------------------------------------------------------------------|----------------------------------------------------------------------------------------------------|----------------------------------------------------------------------------------------|------------------------------------------|---------------------------------|
|          | # CONTAINER NO                                                                                                    | C. C.<br>Type size                                     | DEPOSIT AMT                                                           | CLA FEES                                                                                                    | VAT                                                                                    | SUB TOTAL                                | ACTIONS 6                       |
|          | 1 CSNU7548548                                                                                                    | GP 40                                                  |                                                                       |                                                                                                    |                                                                                        |                                          | 2 II                            |
|          | Payment Options<br>CLA Cash CLA Credit O CLA Dep                                                                        | posit                                                  | 7 Release Amount Please make payment                                  | CLA Fee                                                                                                    | VAT<br>0.00                                                                            | Total Amount                             | Total TEUs Count                |
|          |                                                                                                    |                                                        | Pay Amount                                                            | 8                                                                                                    | e Balance PAP 3,000.00)                                                                |                                          |                                 |
| 6.       | When the excel file is suc<br>container No. into the sys<br>generated automatically<br><b>BL/container info is accu</b> | cessfully up<br>stem, the an<br>by the system<br>rate. | loaded/Encoded<br>nount to be paid will be<br>m. <b>Please ensure</b> | Bank in to Contains     Union Bank Acct Ne     the bank in sip     Zero processing fe     Payment will be ref | er Ledger Account Phils. Inc.<br>: 000810015018 and Upload<br>lected next business day |                                          | 9                               |
| 7.       | Select Payment option (C<br>*CASH – Pay CLA Fees +<br>*DEPOSIT – Pay deposit                                            | CLA Cash / CL<br>XX% VAT<br>and CLA Fee                | A Deposit)<br>es + XX% VAT                                            | Transaction No<br>UBEXAMPLE<br>Bank-in Slip (Attachme                                                         | Slip Amount<br>Extra amount                                                            | will be added to CLA Fee Prepaid Account | Transaction Date 10/03/2023     |
| 8.<br>9. | Select Payment Method<br>Upload Bank-in slip and k<br>with payment date that r                                          | key in transacted in y                                 | ction number, slip amo<br>your payment slip.                          | unt × cancel                                                                                                  | ubmit 🖹 Save As Draft                                                                  |                                          |                                 |
| 10       | Click 'Proceed' to submit                                                                                               | the CLA Rele                                           | Pase                                                                  |                                                                                                    |                                                                                        |                                          |                                 |

### CONSIGNEE / FF / BROKER | CLA RELEASE (STATUS)

|                            |            | HOME<br>Dashboard           |                                                                   | <b>C</b> ontaine                                 | LA RELEASE<br>or Release Request(s)                        |                                        | C<br>Request fo                      | LA REFUND<br>or CLA Refund / Unlock          |                               | <b>REP</b> 0<br>Transacti                                                         | ORTS<br>Ion History                 |
|----------------------------|------------|-----------------------------|-------------------------------------------------------------------|--------------------------------------------------|------------------------------------------------------------|----------------------------------------|--------------------------------------|----------------------------------------------|-------------------------------|-----------------------------------------------------------------------------------|-------------------------------------|
| CLA                        | Request    | CLA Release Status          | CLA Cash Top-up                                                   | Top-up Status                                    | Apply Tax Exemption                                        | Tax Exemption S                        | tatus                                |                                              |                               |                                                                                   |                                     |
| C<br>CI                    | LA Relec   | ase Status<br>Is            | <ul> <li>After<br/>under</li> <li>Transa</li> <li>Once</li> </ul> | payment is<br>"PENDIN<br>Iction will<br>CLA Appr | successfully<br>G" status<br>be redirected<br>oved the app | made, the<br>d to CLA I<br>proval will | particular<br>ndonesia<br>forward to | transaction<br>to approve to<br>Shipping Lin | will mo<br>ne paym<br>ne that | ove to 'CLA Rele<br>nent.<br>encoded for ap                                       | ease Status' tab<br>proval as well. |
| •                          | #          | REQUEST DT +<br>17-Mar-2023 | SHIPPING LINE                                                     | BL NO.<br>XYZMNL000001                           | TOTAL AMT                                                  | CLA TYPE<br>CLA Deposit                | CLA STATUS<br>Pending                | CLA ACTION                                   | LINER STAT                    | US LINER ACTION                                                                   | ACTIONS                             |
| •                          | 2          | 14-Mar-2023                 | XYZ SHIPPING LINE                                                 | HJDL05829687                                     |                                                            | CLA Deposit                            | Approved                             | 14-Mar-2023                                  | Approved                      | 15-Mar-2023                                                                       | 2                                   |
| BL No. *<br>XYZN<br>Remark | ks<br>arks | о<br>о                      | ETA *<br>24/03/2023                                               | P                                                | ort of Final Destination                                   | •                                      |                                      |                                              | To v<br>ti<br>ple<br>"AC      | iew the details<br>of previous<br>ransactions,<br>ease click the<br>CTION" button |                                     |
| #                          | CON        | TAINER NO                   | C. TYPE<br>GP                                                     | C. s<br>40                                       | IZE                                                        | DEPOSIT AMT                            |                                      | CLA FEES                                     | VAT<br>0.00                   |                                                                                   | SUB TOTAL                           |

### CONSIGNEE / FF / BROKER | CLA RELEASE (HISTORY)

| CLA Release Payment - Approved         | Release - Approved            |                           | 2             | Payment Details             |                                 | X Cancel |
|----------------------------------------|-------------------------------|---------------------------|---------------|-----------------------------|---------------------------------|----------|
| Shipping Line *<br>XYZ SHIPPING LINE * | Consignee<br>EXAMPLE CNEE INC |                           |               | Payment Mode:<br>Paid By:   | IBG<br>MACLYNSANTOS             |          |
| BL No. *                               | ETA *                         | Port of Final Destination | •             | Deposit Amount:<br>CLA Fee: |                                 |          |
| Remarks                                |                               |                           | VAT (0.00 %): |                             |                                 |          |
| Remarks                                |                               |                           | h             | Paid Amount:                |                                 |          |
|                                        |                               |                           |               | Payment Status:             | Approved                        |          |
| Container Info                         |                               |                           |               | Approval Bate:              | 17/03/2023                      |          |
| # CONTAINER NO 1                       | C. TYPE                       | C. SIZE                   | DEPOSIT AMT   | Payment Acknowledge. No:    | 00000374                        | TAL      |
| 1 TGBU4687587                          | GP                            | 40                        |               |                             |                                 | o        |
|                                        |                               |                           |               | To view or prin             | t the Acknowledgeme<br>receipt. | nt       |

# **SECTION 5**

### CLA REFUND for CLA Deposit Members Only (Request)

REQUEST BY: (CONSIGNEE / FF / BROKER)

INDONESIA

SIMPLIFYING LOGISTICS PAYMENT

#### CONSIGNEE / FF / BROKER | CLA REFUND (REQUEST)

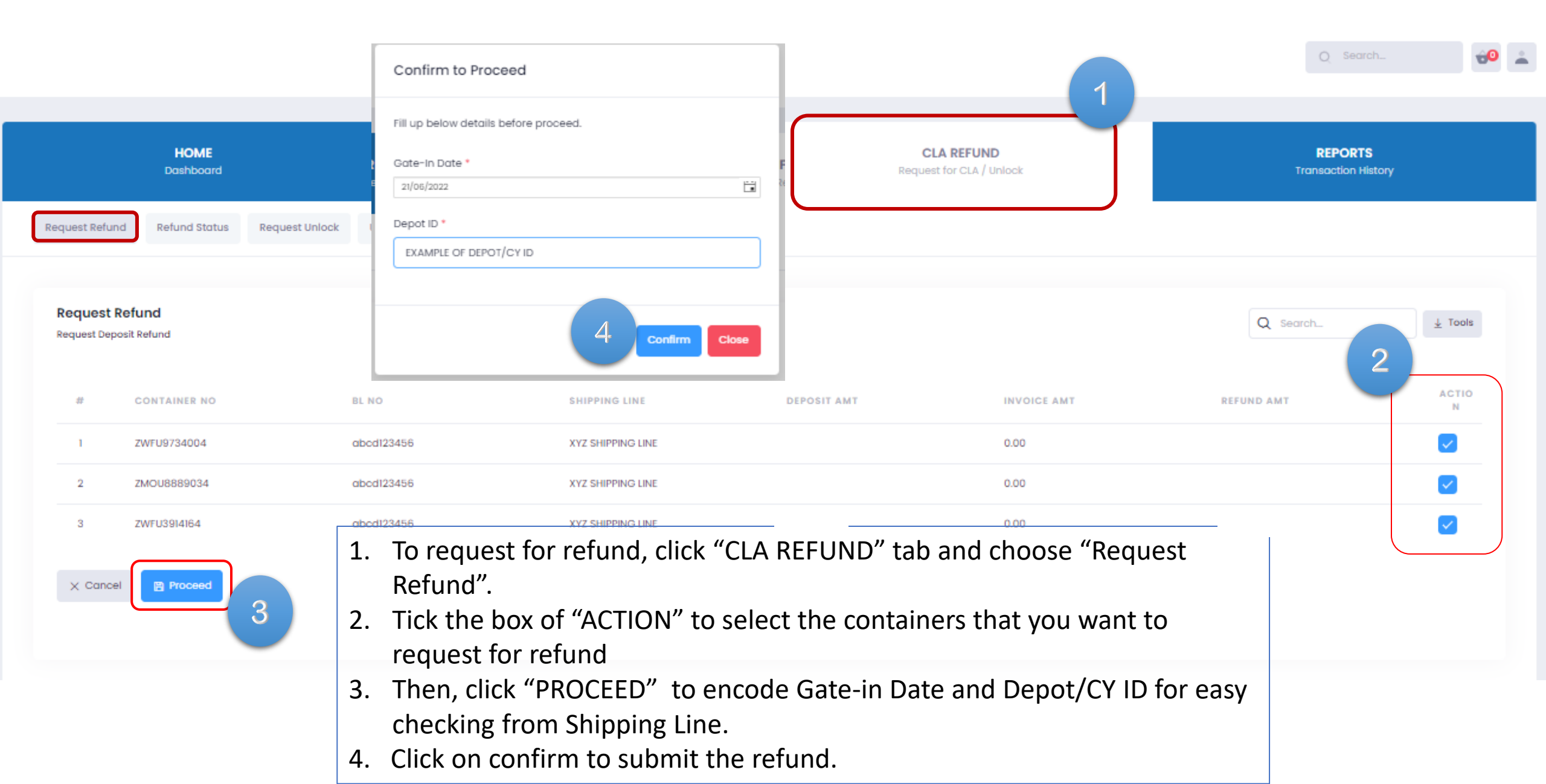

# **SECTION 6**

### CLA REFUND (Status & History)

REQUEST BY: (CONSIGNEE / FF / BROKER)

 INDONESIA

SIMPLIFYING LOGISTICS PAYMENT

|                            | HOME<br>Dashboard |                |                   | CLA RELEASE<br>Container Release Request(s) |             | CLA REFUND<br>Request for CLA / Unlock |             | REPORTS<br>Transaction History |
|----------------------------|-------------------|----------------|-------------------|---------------------------------------------|-------------|----------------------------------------|-------------|--------------------------------|
| uest Refund                | Refund Status     | Request Unlock | Unlock Status     |                                             |             |                                        |             |                                |
| efund Sta<br>urrent Status | itus              |                |                   |                                             |             |                                        | Q Searc     | h_ + New 1 Tools               |
| #                          | CONTAINER<br>NO   | BLNO           | SHIPPING LINE     | DEPOSIT AMT                                 | INVOICE AMT | REFUND AMT                             | REQ. DATE   | STATUS                         |
| 1                          | ZWFU9734004       | abcd123456     | XYZ SHIPPING LINE |                                             | 0.00        |                                        | 17-Dec-2021 | Approved by Liner              |
| 2                          | ZMOU8889034       | abcd123456     | XYZ SHIPPING LINE |                                             | 0.00        |                                        | 17-Dec-2021 | Approved by Liner              |
|                            | ZWELI3914164      | abcd123456     | XYZ SHIPPING LINE |                                             | 0.00        |                                        | 17-Dec-2021 |                                |

### CONSIGNEE / FF / BROKER PAGE | AFTER CLA REFUND "APPROVED"

| HOME<br>Dashboard                              | CLA RELEASE<br>Container Release Request(s) | CLA REFUND<br>Request for CLA / Unlock | REPORTS<br>Transaction History |  |
|------------------------------------------------|---------------------------------------------|----------------------------------------|--------------------------------|--|
| Request Refund Refund Status Request Unlock Un | nlock Status                                |                                        |                                |  |
| <b>Refund Status</b><br>Current Status         |                                             |                                        | Q Search + New ± Tools         |  |
| # CONTAINER BLNO SHII<br>NO BLNO SHII          | PPING LINE DEPOSIT AMT IN                   | VOICE AMT REFUND AMT RE                | Q. DATE STATUS                 |  |
| 1 ZWFU9734004 abcd123456 XYZ                   | SHIPPING LINE 0.0                           | 00 17-                                 | Dec-2021 Refunded              |  |
| 2 ZMOU8889034 abcd123456 XYZ                   | SHIPPING LINE 0.0                           | 00 17-                                 | Dec-2021 Refunded              |  |
| 3 ZWFU3914164 abcd123456 XYZ                   | SHIPPING LINE 0.0                           | 00 17-                                 | Dec-2021                       |  |
| <ul> <li>Once CLA Phils appr</li> </ul>        | roved the refund request a                  | ifter SL's approval, the statu         | s will show "REFUNDED"         |  |

#### INDONESIA

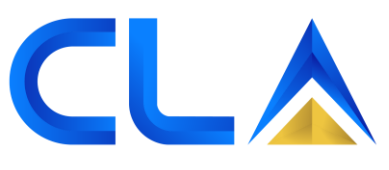

SIMPLIFYING LOGISTICS PAYMENT

## **SECTION 8**

## All kind of Reports can download from this tab in excel format

### REPORT TAB FOR CONSIGNEE / FF / BROKER

| HOME<br>Dashboard                        | <b>CLA RELEASE</b><br>Container Release Request(s) | CLA REFUND<br>Request for CLA Refund / Unlock | <b>REPORTS</b><br>Transaction History |
|------------------------------------------|----------------------------------------------------|-----------------------------------------------|---------------------------------------|
| CLA Release CLA Refund CLA Unlock CLA Fe | ees CLA statement NON CLA Consignee                |                                               |                                       |
| CLA Release<br>List of Transactions      |                                                    |                                               |                                       |
| Branch                                   | BL No                                              | Container No                                  |                                       |
| All                                      | BL No                                              | Container No                                  |                                       |
| Shipping Line                            | Consignee                                          |                                               |                                       |
| Select                                   | Select 🔻                                           |                                               |                                       |
| Request From *                           | To *                                               |                                               |                                       |
| 01/03/2023                               | 17/03/2023                                         |                                               |                                       |
| CLA Approval Status                      | CLA Approval From                                  | То                                            |                                       |
| Select                                   | CLA Start Date                                     | CLA End Date                                  |                                       |

То

O Search

Download Tools

Liner Approval From

.

Liner Approval Status

Select

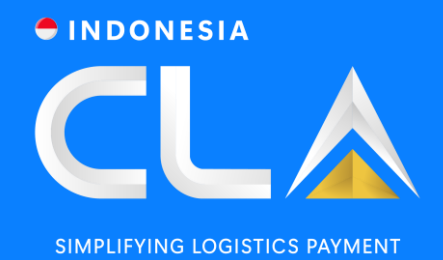

## THANK YOU

PT Container Ledger Account

Aldeoz Building Lantai 3,

Jl. Warung Jati Barat No. 39,

Kalibata, Pancoran, Jakarta Selatan 12740.

in Container Ledger Account